## **Clasificar cursos**

Podemos clasificar los cursos asignando por modalidades, estilos, duraciones, etc. Para ello primero tenemos que definir los <strong>tipos de formaci&oacute;n </strong>y luego asignar cada tipo al curso correspondiente. 1. Vamos al menu Escolar: Tipos de Formaci&oacute;n. 2. Le damos al bot&oacute;n Nuevo. 3. Introducimos el nombre del tipo de formaci&oacute;n. 3. Introducimos el nombre del tipo de formaci&oacute;n. 2. Abrimos la ficha de un curso. 3. En los datos b&aacute;sicos tenemos el campo & #39;Tipo de formaci&oacute;n&#39; que al desplegarlo nos mostrar&aacute; las opciones que hayamos definido en la secci&oacute;n anterior. El tipo de formaci&oacute;n es un campo como cualquier otro, por lo que se puede incluir en los listados para realizar filtros con &eacute;l.